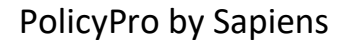

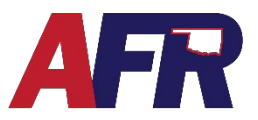

### **BILLING INFORMATION SCREEN**

The Billing information screen will only be visible after you **Convert to Application**, so you can make your selections, and then after you **Issue the Policy** when you can see the chosen selections.

### ACCOUNT INFO

To begin, you will need to make a Billing Account Selection under the Account Info heading. Your options are either **Create New Account** or **Add to Existing Account**.

Account Info

Billing Account Selection
O Create new account 
Add to existing account

- **Create New Account** Creates a new billing account for first time policy holders, or allows existing customers to bill this policy differently than another existing policy.
- Add to Existing Account Connects the billing to an already existing billing account number.

If you create a **Membership** first and choose to bill the **Membership with Policy Premium**, then the **Add to Existing Account** option will be preselected when you return to the connected policy **Billing Information** page, and they will both be billed out of the same account.

#### **BILLING INFORMATION**

Under the Billing Information section, in the Account Type field, select either Account Billing or Single Billing.

#### ACCOUNT TYPE

 Account Billing – Allows the agent to group more than one policy together, for billing purposes, so that their policy premiums are all combined onto one billing invoice. This option may save the customer money by reducing the number of fees associated with receiving multiple invoices.

| Account Type                                                                                                    |  |
|----------------------------------------------------------------------------------------------------|--|
| Account bill means all policies on the account bill<br>together. Single policy bill means each policy<br>receives an invoice |  |
| Close                                                                                                    |  |

 Single Billing – Allows the Customer to receive a separate invoice for each policy set up for Single Billing, such as having a Homeowners policy billed directly to the Mortgage Company. Other policies can be grouped together on an Account Billed invoice, while having another set up for Single Billing.

#### **INVOICE DELIVERY**

Next, select the Invoice Delivery option for the customer to receive their invoice either by **Email** or **Mail**.

| Invoice Delivery                                                                                        |
|----------------------------------------------------------------------------------------------------|
| The invoice delivery generated will be sent to the<br>insured via the invoice delivery method selected. |
| Close                                                                                                   |

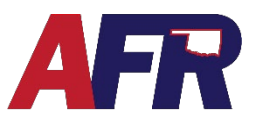

PolicyPro by Sapiens

### **BILL TO ACCOUNT HOLDER or THIRD PARTY**

If the Customer should be receiving the bill, check the **Bill to Account Holder** checkbox.

If the invoice needs to be sent to a Mortgagee or a Third Party, uncheck this checkbox and fill in the information below in the **Bill to Information** section.

If you have already entered the **Mortgagee** as an **Additional Interest**, you will have the option to select them in the Send Bill To drop-down menu.

If you have not already entered the Mortgagee, now would be the best time to do so, or you can type in the information if the bill need to be sent to a different **Third Party**.

**Notice**: If you choose to bill the Mortgage Company, an invoice will be mailed instead of requiring a down payment.

| Bill to Account Holder                                                                          |                                             |
|-------------------------------------------------------------------------------------------------|---------------------------------------------|
| Bill to Customer Type                                                                           | Individual                                  |
| Account Holder                                                                                  | Chris Gaines                                |
| Account Holder Address                                                                          | 1007 Brooks Rd                              |
|                                                                                                 | Marlow                                      |
|                                                                                                 | Oklahoma                                    |
|                                                                                                 | 73055                                       |
| Account Holder Email                                                                            | chris.gaines@email.com                      |
| Bill To Information                                                                             |                                             |
| * Send Bill To                                                                                  | ×                                           |
|                                                                                                 | JP Morgan Chase (Mortgagee )<br>Third Party |
|                                                                                                 |                                             |
| Bill To Information                                                                             |                                             |
| Bill To Information  * Send Bill To                                                             | Third Party                                 |
| Bill To Information  Send Bill To  First Name                                                   | Third Party                                 |
| Bill To Information  Send Bill To  First Name Last Name                                         | Third Party                                 |
| Bill To Information  Send Bill To First Name Last Name Address                                  | Third Party                                 |
| Bill To Information  Send Bill To  First Name Last Name Address Address 2                       | Third Party                                 |
| Bill To Information  Send Bill To  First Name Last Name Address Address 2 City City             | Third Party                                 |
| Bill To Information  Send Bill To First Name Last Name Address Address 2 City State Postol Cade | Third Party                                 |

### PAYMENT OPTIONS

Payment Options allow you to set preferences on when and how your customers would like to pay their future premiums. These include **Payment Due Day**, **Payment Method**, and **Payment Plan**.

- Payment Due Day
  - The Payment Due Day can be any date <u>between 1 and 31</u>.
  - If the due date selected is the 29, 30, or 31 and the current billing month doesn't include 29, 30, or 31, then the payment due day will be changed to the first day of the following month for that month's payment.
  - If the policy is **Account Bill**, then policies within the account must ALL have the same due day.
- Payment Method
  - The Payment Method will default to Check and cannot be changed.
  - Instead, you will select the **Down Payment Method** in the **Down Payment Details** section at the bottom of the **Billing Information** page.
- Payment Plan (Frequency)
  - Payment Plan options include Full Pay, 2 Pay, 4 Pay, or 12 Pay.
  - The **<u>12 Pay (Monthly) option will double-bill the first down payment</u>, collecting the equivalent of two months payments up front.**
  - Payment Plan may be different for each policy within the same billing account. However, we suggest all policies, within the same Account, should have the same payment plan.

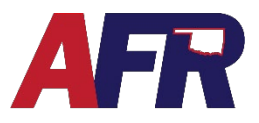

PolicyPro by Sapiens

### DOWN PAYMENT DETAILS

In the **Down Payment Details** section, you will select from the Down Payment Method options with include:

Down Payment Details

- Debit Card on InvoiceCloud
- Credit Card on InvoiceCloud
- Agency Sweep

#### AGENCY SWEEP

If you choose the **Agency Sweep** option, your agency information will <u>automatically be prefilled</u> in the Payer Name and Address fields.

Click Submit to proceed.

On the **Issue Verification** screen, then click **Continue Issuance**.

At that point, the policy will be issued, and the payment will be charged to your **Agency Sweep** account.

#### **INVOICE CLOUD**

If you choose one of the **InvoiceCloud** options, you will need to <u>manually enter</u> the Payer Name and Address.

After the Payment Method is selected and the Payer information is entered, click **SUBMIT**.

Next, select **Make Down Payment** on the Issue Verification screen and be redirected to **InvoiceCloud**.

| Jown Payment Amount                                                                                                    | 657.80                                                                                                    | <ul> <li>Down Payment Method</li> </ul>                                                                    | Agency Sweep 🗸 🕻                                                           |
|----------------------------------------------------------------------------------------------------|----------------------------------------------------------------------------------------------------|----------------------------------------------------------------------------------------------------|----------------------------------------------------------------------------|
|                                                                                                    |                                                                                                    | Payable Account                                                                                            | XXXXXX0001                                                                 |
| Payer Name                                                                                                    | Mike Brady Agency                                                                                            |                                                                                                    |                                                                            |
| Payer Address Line 1                                                                                                    | 9876 W Brady Bunch Ave                                                                                       |                                                                                                    |                                                                            |
| Payer Address Line 2                                                                                                    |                                                                                                    |                                                                                                    |                                                                            |
| Payer City                                                                                                    | Oklahoma City                                                                                                |                                                                                                    |                                                                            |
| Payer State/Province                                                                                                    | Oklahoma                                                                                                    | ~                                                                                                    |                                                                            |
| Payer Postal Code                                                                                                    | 73108                                                                                                    |                                                                                                    |                                                                            |
|                                                                                                    | ſ                                                                                                    |                                                                                                    |                                                                            |
|                                                                                                    | U                                                                                                    |                                                                                                    |                                                                            |
|                                                                                                    |                                                                                                    |                                                                                                    |                                                                            |
|                                                                                                    |                                                                                                    |                                                                                                    |                                                                            |
| sue Verificati                                                                                                    | ion                                                                                                    |                                                                                                    |                                                                            |
|                                                                                                    |                                                                                                    |                                                                                                    |                                                                            |
| т                                                                                                    | he policy application will be bound w                                                                        | ith the information given below. Please verify the info                                                    | ormation and continue issuar                                               |
| Named Insured                                                                                                    | Chris Gaines                                                                                                 | Agency Name                                                                                                | Mike Brady 123                                                             |
| Effective Date                                                                                                    | 01/31/2023                                                                                                   | Expiration Date                                                                                            | 01/31/2024                                                                 |
| Effective Date                                                                                                    |                                                                                                    |                                                                                                    |                                                                            |
| Effective Date                                                                                                    |                                                                                                    | Policy Term Premium                                                                                        | 3,946.00                                                                   |
| Mailing Address                                                                                                    | 1007 Brooks Rd<br>Marlow, OK 73055                                                                           | Policy Term Premium<br>Billing Address                                                                     | 3,946.00<br>1007 Brooks Rd<br>Marlow, OK 73055                             |
| Mailing Address                                                                                                    | 1007 Brooks Rd<br>Marlow, OK 73055                                                                           | Policy Term Premium<br>Billing Address                                                                     | 3,946.00<br>1007 Brooks Rd<br>Marlow, OK 73055                             |
| Mailing Address                                                                                                    | 1007 Brooks Rd<br>Mariow, OK 73055                                                                           | Policy Term Premium<br>Billing Address<br>ave and Review                                                   | 3,946.00<br>1007 Brooks Rd<br>Marlow, OK 73055                             |
| Mailing Address                                                                                                    | 1007 Brooks Rd<br>Mariow, OK 73055                                                                           | Policy Term Premium<br>Billing Address<br>ave and Review Continue Issuance                                 | 3,946.00<br>1007 Brooks Rd<br>Marlow, OK 73055                             |
| Mailing Address                                                                                                    | 1007 Brooks Rd<br>Marlow, OK 73055                                                                           | Policy Term Premium<br>Billing Address<br>ave and Review Contjnue Issuance                                 | 3,946.00<br>1007 Brooks Rd<br>Marlow, OK 73055                             |
| Mailing Address                                                                                                    | 1007 Brooks Rd<br>Marlow, OK 73055                                                                           | Policy Term Premium<br>Billing Address<br>ave and Review Continue Issuance                                 | 3,946.00<br>1007 Brooks Rd<br>Marlow, OK 73055                             |
| Mailing Address                                                                                                    | 1007 Brooks Rd<br>Marlow, OK 73055                                                                           | Policy Term Premium<br>Billing Address<br>ave and Review Continue Issuance                                 | 3,946.00<br>1007 Brooks Rd<br>Marlow, OK 73055                             |
| Mailing Address                                                                                                    | 1007 Brooks Rd<br>Marlow, OK 73055<br>iils<br>657.80                                                         | Policy Term Premium<br>Billing Address<br>ave and Review Continue Issuance<br>• Down Payment Method Credit | 3,946.00<br>1007 Brooks Rd<br>Marlow, OK 73055                             |
| Mailing Address Own Payment Deta Down Payment Amount Payer Name                                                                                                    | 1007 Brooks Rd<br>Marlow, OK 73055<br>iils<br>657.80<br>[Chris Gaines                                        | Policy Term Premium<br>Billing Address<br>ave and Review Continue Issuance<br>• Down Payment Method Credit | 3,946.00<br>1007 Brooks Rd<br>Marlow, OK 73055                             |
| Mailing Address Own Payment Deta Down Payment Amount Payer Name Payer Address Line 1                                                                                               | 1007 Brooks Rd<br>Marlow, OK 73055<br>iils<br>657.80<br>Chris Gaines<br>1007 Brooks Rd                       | Policy Term Premium<br>Billing Address ave and Review Continue Issuance                                    | 3,946.00<br>1007 Brooks Rd<br>Marlow, OK 73055                             |
| Mailing Address Mailing Address Own Payment Deta Down Payment Amount Payer Name Payer Address Line 1 Payer Address Line 2                                                          | 1007 Brooks Rd<br>Mariow, OK 73055<br>iils<br>657.80<br>Chris Gaines<br>1007 Brooks Rd                       | Policy Term Premium<br>Billing Address<br>ave and Review Continue Issuance<br>• Down Payment Method Credit | 3,946.00<br>1007 Brooks Rd<br>Marlow, OK 73055                             |
| Mailing Address<br>Mailing Address<br>Pown Payment Deta<br>Down Payment Amount<br>Payer Name<br>Payer Address Line 1<br>Payer Address Line 2<br>Payer City                         | 1007 Brooks Rd<br>Marlow, OK 73055<br>iils<br>657.80<br>Chris Gaines<br>1007 Brooks Rd<br>Marlow             | Policy Term Premium<br>Billing Address  Ave and Review Continue Issuance  * Down Payment Method Credit     | 3,946.00<br>1007 Brooks Rd<br>Marlow, OK 73055<br>t Card on InvoiceClour ♥ |
| Mailing Address<br>Mailing Address<br>Pown Payment Deta<br>Down Payment Amount<br>Payer Name<br>Payer Address Line 1<br>Payer Address Line 2<br>Payer City<br>Payer State/Province | 1007 Brooks Rd<br>Marlow, OK 73055<br>ills<br>657.80<br>Chris Gaines<br>1007 Brooks Rd<br>Marlow<br>Oklahoma | Policy Term Premium<br>Billing Address<br>ave and Review Continue Issuance<br>* Down Payment Method Credit | 3,946.00<br>1007 Brooks Rd<br>Marlow, OK 73055                             |

#### **Issue Verification** The policy application will be bound with the information given below. Please verify the information and continue issuance Named Insured Chris Gaines Agency Name Mike Brady 123 Effective Date 01/31/2023 Expiration Date 01/31/2024 3,946.00 Policy Term Premium Mailing Address 1007 Brooks Rd Marlow, OK 73055 Billing Address 1007 Brooks Rd Marlow, OK 7305. Make Down Pay Save and Rev

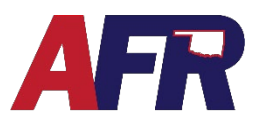

Contact Us

PolicyPro by Sapiens

AFR INSURANCE TEST

Please review your selection

### **INVOICE CLOUD**

From InvoiceCloud, you will confirm the pa Pro

| payment amount is correct, then sele<br>Proceed to Payment.                                    | Please confirm your selections below. Click Type - Insurance Premium Type - Policy #                                                                         | x on Proceed to Payment when you are ready to p                                                                                                    | Day.                                                                                                    |
|------------------------------------------------------------------------------------------------|----------------------------------------------------------------------------------------------------|----------------------------------------------------------------------------------------------------|----------------------------------------------------------------------------------------------------|
| Next, select an <b>Available Payme</b><br>Method, then click Continue to Payme<br>Information. | ent Insurance Premium Q767260001                                                                                                    | Q20220907161116788 9/7/2022 \$9                                                                                                    | 48.69 C View Invoice<br>Related invoices<br>Renind Me<br>Subtotal (1 Items) \$948.69<br>Not including any applicable service fees. |
| AFR INSURANCE                                                                                  | Co                                                                                                    | ontact Us                                                                                                    | Proceed to Payment >                                                                                                    |
| Payment Options Payment Information Review Payment How would you like to pay?                  | Payment Summary                                                                                                    |                                                                                                    | LI want to Register this Account                                                                                                   |
| Available Payment Methods<br>Credit/Debit Card                                                 | Policy #         Amount           020220907161116786 • Q. View         \$948.69           SUBTOTAL         \$948.69           SERVICE FEE*         + \$50.00 | AFR INSURANCE Payment Options Payment In                                                                                                    | nformation Review Payment                                                                                                    |
| How much would you like to pay?                                                                | GRAND TOTAL \$948.69 *A non-refundable service fee of \$0.00 is included in your total.                                                                      | Please enter your                                                                                                    | card information                                                                                                    |
| Pay Full Invoice \$948.69  Continue to Payment Information >                                   |                                                                                                    | Chris Gaines Card Number * 411111111111  VISA and a constant of the second second seco | CW * XMATRIMEZ                                                                                                    |
|                                                                                                |                                                                                                    | September V 2022<br>Billing Address *<br>1007 Brooks Rd<br>Country *<br>United States                                                                                                    | <ul><li>✓</li><li>✓</li></ul>                                                                                                    |

Enter the customers payment information then click Continue to **Review Payment.** 

Next you will review the payment information is correct before selecting from three convenient billing and payment communication options:

- Enroll me in AutoPay
- **Enroll me in Paperless** •
- Enroll me in Pay by Text •

Once all the information is correct, agree to the Terms and Conditions and select the Process Payment button.

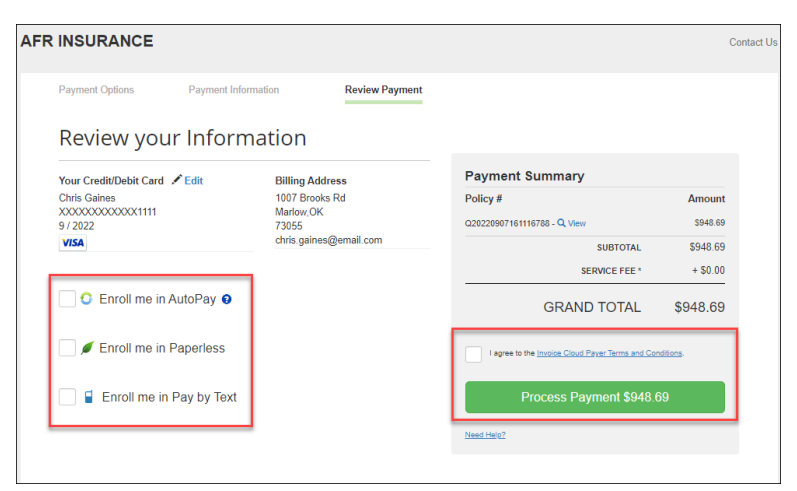

City \*

Email

Marlow

chris.gaines@email.com

State \*

Oklahoma

Zip \*

✓ 73055

Go back to Pave

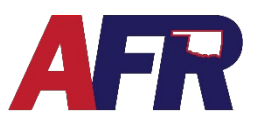

### PolicyPro by Sapiens

Once you receive **Payment Conformation**, be sure to click the **Return to Home Page** button, which will direct you back to the Sapiens system.

Upon returning to Sapiens, you will see the **Issue Verification** screen where you can review the transaction details, and **Save and Review** or **Verify Down Payment**.

Click **Verify Down Payment**, and Sapiens will confirm that the payment was made in **InvoiceCloud**.

Once Sapiens has verified the down payment with InvoiceCloud, you will click the button **Continue Issuance** to issue the policy.

Th policy number will then be issued on the **Issue Confirmation** page, and the policy will be available for review.

|                                                                                                    | -                                                                                                    |                                                                                                    |                                                                                                    |                                                                                                    |
|----------------------------------------------------------------------------------------------------|----------------------------------------------------------------------------------------------------|----------------------------------------------------------------------------------------------------|----------------------------------------------------------------------------------------------------|----------------------------------------------------------------------------------------------------|
|                                                                                                    |                                                                                                    |                                                                                                    |                                                                                                    |                                                                                                    |
|                                                                                                    |                                                                                                    | <b>•</b>                                                                                                    |                                                                                                    |                                                                                                    |
|                                                                                                    | Thank you f                                                                                                    | for your payme                                                                                                    | ent!                                                                                                    |                                                                                                    |
| A                                                                                                    | receipt for this transaction has I 🚔 Click here to Pr                                                                                                    | peen sent via email if it was previo<br>int a receipt with additional details                                                                                                    | usly provided.                                                                                                    |                                                                                                    |
|                                                                                                    | Tota                                                                                                    | I Payment Amount                                                                                                    |                                                                                                    |                                                                                                    |
|                                                                                                    | \$9                                                                                                    | 948.69                                                                                                    |                                                                                                    |                                                                                                    |
|                                                                                                    | Pa                                                                                                    | ayment Message                                                                                                    |                                                                                                    |                                                                                                    |
|                                                                                                    | AP                                                                                                    | PROVED 332344                                                                                                    |                                                                                                    |                                                                                                    |
|                                                                                                    | P                                                                                                    |                                                                                                    |                                                                                                    |                                                                                                    |
|                                                                                                    | XXX                                                                                                    | 000000000000000000000000000000000000000                                                                                                    |                                                                                                    |                                                                                                    |
|                                                                                                    | Would you like us to save                                                                                                    | this payment information for fu                                                                                                    | ture use?                                                                                                    |                                                                                                    |
|                                                                                                    | It only takes                                                                                                    | s 30 seconds to register.                                                                                                    |                                                                                                    |                                                                                                    |
|                                                                                                    | Click                                                                                                    | Here to Register Now                                                                                                    |                                                                                                    |                                                                                                    |
|                                                                                                    | _                                                                                                    |                                                                                                    |                                                                                                    |                                                                                                    |
|                                                                                                    | Retu                                                                                                    | m to home page 🔉                                                                                                    |                                                                                                    |                                                                                                    |
|                                                                                                    |                                                                                                    |                                                                                                    |                                                                                                    |                                                                                                    |
| The policy application                                                                                                    | on will be bound with the inform<br>Chris Gaines                                                                                                    | nation given below. Please verify ti<br>Agency Number                                                                                                    | he information and o                                                                                                    | continue                                                                                                    |
| The policy application                                                                                                    | on will be bound with the inform<br>Chris Gaines<br>09/30/2022                                                                                                    | nation given below. Please verify t<br>Agency Number<br>Expiration Date<br>Policy Term<br>Premium                                                                                                    | he information and o<br>Mike Brady 123<br>09/30/2023<br>5,691.00                                                                                                    | continue                                                                                                    |
| The policy application                                                                                                    | on will be bound with the inform<br>Chris Gaines<br>09/30/2022<br>1007 Brooks Rd<br>Marlow, OK 73055                                                                                                    | nation given below. Please verify ti<br>Agency Number<br>Expiration Date<br>Policy Term<br>Premium<br>Billing Address                                                                                                    | he information and o<br>Mike Brady 123<br>09/30/2023<br>5,691.00<br>1007 Brooks Rd<br>Marlow, OK 7305                                                                                                    | continue                                                                                                    |
| The policy application                                                                                                    | on will be bound with the inform<br>Chris Gaines<br>09/30/2022<br>1007 Brooks Rd<br>Marlow, OK 73055<br>Save and Revie                                                                                                    | nation given below. Please verify ti<br>Agency Number<br>Expiration Date<br>Policy Term<br>Premium<br>Billing Address<br>W Verify Down Paymer                                                                                                    | he information and o<br>Mike Brady 123<br>09/30/2023<br>5.691.00<br>1007 Brooks Rd<br>Mariow, OK 7305                                                                                                    | continue                                                                                                    |
| The policy application                                                                                                    | on will be bound with the inform<br>Chris Gaines<br>09/30/2022<br>1007 Brooks Rd<br>Mariow, OK 73055<br>Save and Revie                                                                                                    | nation given below. Please verify ti<br>Agency Number<br>Expiration Date<br>Policy Term<br>Premium<br>Billing Address<br>W Verify Down Paymer                                                                                                    | he information and a<br>Mike Brady 123<br>09/30/2023<br>5,691.00<br>1007 Brooks Rd<br>Mariow, OK 7305                                                                                                    | 5                                                                                                    |
| The policy applications of the policy application of the policy of the policy of the p | on will be bound with the inform<br>Chris Gaines<br>09/30/2022<br>1007 Brooks Rd<br>Marlow, OK 73055<br>Save and Revie<br>Cation                                                                                                    | nation given below. Please verify ti<br>Agency Number<br>Expiration Date<br>Policy Term<br>Premium<br>Billing Address<br>W Verify Down Paymer                                                                                                    | he information and e<br>Mike Brady 123<br>09/30/2023<br>5.691.00<br>1007 Brooks Rd<br>Marlow, OK 7305                                                                                                    | 5                                                                                                    |
| The policy applications and the policy application of the second second  | on will be bound with the inform<br>Chris Gaines<br>09/30/2022<br>1007 Brooks Rd<br>Mariow, OK 73055<br>Save and Revie<br>Cation<br>on will be bound with the inform                                                                                                    | nation given below. Please verify ti<br>Agency Number<br>Expiration Date<br>Policy Term<br>Premium<br>Billing Address<br>W Verify Down Paymer<br>nation given below. Please verify t                                                                                                    | he information and of<br>Mike Brady 123<br>09/30/2023<br>5.691.00<br>1007 Brooks Rd<br>Mariow, OK 7305                                                                                                    | 5<br>continue                                                                                                 |
| The policy applications<br>Named Insured<br>Effective Date<br>Mailing Address<br>SUE Verifi<br>The policy applications<br>Named Insured<br>Effective Date                                                                                                    | on will be bound with the inform<br>Chris Gaines<br>09/30/2022<br>1007 Brooks Rd<br>Marlow, OK 73055<br>Save and Revie<br>Cation<br>on will be bound with the inform<br>Chris Gaines<br>09/30/2022                                                                                                    | nation given below. Please verify ti<br>Agency Number<br>Expiration Date<br>Policy Term<br>Premium<br>Billing Address<br>W Verify Down Paymer<br>Mation given below. Please verify 1<br>Agency Number<br>Expiration Date                                                                                                    | he information and of<br>Mike Brady 123<br>09/30/2023<br>5.691.00<br>1007 Brooks Rd<br>Marlow, OK 7305<br>tt<br>the information and<br>Mike Brody 123<br>09/30/2023                                                                                                    | continue<br>5                                                                                                 |
| The policy applications and insured Effective Date Mailing Address Address Address The policy applications and an and a sured Effective Date Address Address A | on will be bound with the inform<br>Chris Gaines<br>09/30/2022<br>1007 Brooks Rd<br>Marlow, OK 73055<br>Save and Revie<br>Cation<br>on will be bound with the inform<br>Chris Gaines<br>09/30/2022                                                                                                    | nation given below. Please verify ti<br>Agency Number<br>Expiration Date<br>Policy Term<br>Premium<br>Billing Address<br>W Verify Down Paymer<br>Verify Down Paymer<br>Agency Number<br>Expiration Date<br>Policy Term<br>Premium                                                                                                    | he information and of<br>Mike Brody 123<br>09/30/2023<br>5.691.00<br>1007 Brooks Rd<br>Marlow, OK 7305<br>ht<br>he information and<br>Mike Brody 123<br>09/30/2023<br>5.691.00                                                                                                    | 5<br>continue                                                                                                 |
| The policy applications and insured Effective Date Mailing Address                                                                                                    | on will be bound with the inform<br>Chris Gaines<br>09/30/2022<br>1007 Brooks Rd<br>Marlow, OK 73055<br>Cation<br>Ion will be bound with the inform<br>Chris Gaines<br>09/30/2022<br>1007 Brooks Rd<br>Marlow, OK 73055                                                                                                    | nation given below. Please verify ti<br>Agency Number<br>Expiration Date<br>Policy Term<br>Premium<br>Billing Address<br>w Verify Down Paymer<br>Nation given below. Please verify ti<br>Agency Number<br>Expiration Date<br>Policy Term<br>Premium<br>Billing Address                                                                                                | he information and of<br>Mike Brady 123<br>09/30/2023<br>5.691.00<br>1007 Brooks Rd<br>Marlow, OK 7305<br>nt<br>the Information and<br>Mike Brady 123<br>09/30/2023<br>5.691.00<br>1007 Brooks Rd<br>Marlow, OK 730                                                                                                    | continue<br>5<br>continu                                                                                      |
| The policy applications and insured Effective Date Effective Date Mailing Address Study applications and the policy application Named Insured Effective Date Mailing Address                                                                                                    | on will be bound with the inform<br>Chris Gaines<br>09/30/2022<br>1007 Brooks Rd<br>Marlow, OK 73055<br>Save and Revie<br>Cation<br>Chris Gaines<br>09/30/2022<br>1007 Brooks Rd<br>Marlow, OK 73055<br>Save and Re                                                                                                    | nation given below. Please verify ti<br>Agency Number<br>Expiration Date<br>Policy Term<br>Billing Address<br>W Verify Down Paymer<br>Nation given below. Please verify ti<br>Agency Number<br>Expiration Date<br>Policy Term<br>Premium<br>Billing Address                                                                                                    | he information and of<br>Mike Brady 123<br>09/30/2023<br>5,691.00<br>1007 Brooks Rd<br>Marlow, OK 7305<br>the information and<br>Mike Brady 123<br>09/30/2023<br>5,691.00<br>1007 Brooks Rd<br>Marlow, OK 7305                                                                                                    | continue<br>5<br>continu                                                                                      |
| The policy applications and the policy application of the second second  | on will be bound with the inform<br>Chris Gaines<br>09/30/2022<br>1007 Brooks Rd<br>Marlow, OK 73055<br>Cation<br>Ion will be bound with the inform<br>Chris Gaines<br>09/30/2022<br>1007 Brooks Rd<br>Marlow, OK 73055<br>Save and Re                                                                                                    | nation given below. Please verify ti<br>Agency Number<br>Expiration Date<br>Policy Term<br>Billing Address<br>w Verify Down Paymer<br>nation given below. Please verify ti<br>Agency Number<br>Expiration Date<br>Policy Term<br>Premium<br>Billing Address<br>view Continue Issuance                                                                                 | he information and of<br>Mike Brady 123<br>09/30/2023<br>5.691.00<br>1007 Brooks Rd<br>Marlow, OK 7305<br>nt<br>the Information and<br>Mike Brady 123<br>09/30/2023<br>5.691.00<br>1007 Brooks Rd<br>Marlow, OK 7305                                                                                                    | continue<br>5<br>continu                                                                                      |
| The policy applications in the policy application of the policy application of the policy applic | on will be bound with the inform<br>Chris Gaines<br>09/30/2022<br>1007 Brooks Rd<br>Marlow, OK 73055<br>Cation<br>Con will be bound with the inform<br>Chris Gaines<br>09/30/2022<br>1007 Brooks Rd<br>Marlow, OK 73055<br>Save and Re<br>Save and Re                                                                                                    | nation given below. Please verify ti<br>Agency Number<br>Expiration Date<br>Policy Term<br>Billing Address<br>W Verify Down Paymer<br>Mation given below. Please verify ti<br>Agency Number<br>Expiration Date<br>Policy Term<br>Premium<br>Billing Address                                                                                                    | he information and of<br>Mike Brady 123<br>09/30/2023<br>5.691.00<br>1007 Brooks Rd<br>Marlow, OK 7305<br>ht<br>he information and<br>Mike Brady 123<br>09/30/2023<br>5.691.00<br>1007 Brooks Rd<br>Marlow, OK 7305                                                                                                    | continue<br>5<br>continu                                                                                      |
| The policy applications in the policy application of the policy application of the policy applic | on will be bound with the inform<br>Chris Gaines<br>09/30/2022<br>1007 Brooks Rd<br>Marlow, OK 73055<br>Cation<br>ion will be bound with the inform<br>Chris Gaines<br>09/30/2022<br>1007 Brooks Rd<br>Marlow, OK 73055<br>Save and Re<br>Ition                                                                                                    | nation given below. Please verify ti<br>Agency Number<br>Expiration Date<br>Policy Term<br>Premium<br>Billing Address<br>W Verify Down Paymer<br>Nation given below. Please verify ti<br>Agency Number<br>Expiration Date<br>Policy Term<br>Premium<br>Billing Address<br>view Continue Issuance                                                                      | he information and of<br>Mike Brady 123<br>09/30/2023<br>5.691.00<br>1007 Brooks Rd<br>Mariow, OK 7305<br>It<br>The information and<br>Mike Brady 123<br>09/30/2023<br>5.691.00<br>1007 Brooks Rd<br>Mariow, OK 7305                                                                                                    | continue<br>55<br>55                                                                                          |
| The policy applications in the policy application is the policy application of the policy application of the policy application of the policy application of the policy application of the policy application of the policy application of the policy of the policy of the p | on will be bound with the inform<br>Chris Gaines<br>09/30/2022<br>1007 Brooks Rd<br>Marlow, OK 73055<br>Cation<br>Ion will be bound with the inform<br>Chris Gaines<br>09/30/2022<br>1007 Brooks Rd<br>Marlow, OK 73055<br>Save and Re<br>Ition<br>Year Banbarship has been created<br>or editional formation descent created<br>Chris Gaines                                                                                                    | nation given below. Please verify ti<br>Agency Number<br>Expiration Date<br>Policy Term<br>Premium<br>Billing Address<br>w Verify Down Paymer<br>mation given below. Please verify ti<br>Agency Number<br>Expiration Date<br>Policy Term<br>Premium<br>Billing Address<br>view Continue Issuance                                                                      | he information and of<br>Mike Brady 123<br>09/30/2023<br>5.691.00<br>1007 Brooks Rd<br>Marlow, OK 7305<br>nt<br>the information and<br>Mike Brady 123<br>09/30/2023<br>5.691.00<br>1007 Brooks Rd<br>Marlow, OK 7302                                                                                                    | 5<br>5<br>continue<br>55<br>55<br>55                                                                          |
| The policy applications and insured Effective Date Effective Date Content of the policy application of the policy applications and the policy applications and the policy applications and the policy applications and the policy applications are content of the policy applications and the policy applications are content of the policy applications are content of the policy and the policy applications are content of the policy applications are content of the policy applications are content of the policy applications are content of the policy applications are conte | on will be bound with the inform<br>Chris Gaines<br>09/30/2022<br>1007 Brooks Rd<br>Marlow, OK 73055<br>Cation<br>Con will be bound with the inform<br>Chris Gaines<br>09/30/2022<br>1007 Brooks Rd<br>Marlow, OK 73055<br>Save and Re<br>Ition<br>Yew Rembership has been creat.<br>or Gaines<br>09/30/2022                                                                                                    | nation given below. Please verify ti Agency Number Expiration Date Policy Term Premium Billing Address w Verify Down Paymer mation given below. Please verify t Agency Number Expiration Date Policy Term Premium Billing Address view Continue Issuance d and your Membership Number is G80785 steerien. Agency N                                                    | he information and of<br>Mike Brady 123<br>0/30/2023<br>5.691.00<br>1007 Brooks Rd<br>Marlow, OK 7305<br>nt<br>Che Information and<br>Mike Brady 123<br>09/30/2023<br>5.691.00<br>1007 Brooks Rd<br>Marlow, OK 7302<br>20<br>1007 Brooks Rd<br>Marlow, OK 7302<br>20<br>1007 Brooks Rd<br>Marlow, OK 7302<br>10<br>1007 Brooks Rd<br>Marlow, OK 7302<br>10<br>10<br>10<br>10<br>10<br>10<br>10<br>10<br>10<br>10<br>10<br>10<br>10 | 5<br>continue<br>5<br>5<br>5<br>5<br>5<br>5<br>5<br>5<br>5<br>5<br>5<br>5<br>5                                |
| The policy applications and the policy application of the policy applications and the policy applications are policy applications and the policy applications are policy applications and the policy applications are policy applications and the policy applications are policy applications are policy applications and the policy applications are policy applications are policy applications are policy applications and the policy applications are policy applications are policy applications are policy applications and the policy applications are policy applications are policy applicati | on will be bound with the inform<br>Chris Gaines<br>09/30/2022<br>1007 Brooks Rd<br>Marlow, OK 73055<br>Cation<br>In will be bound with the inform<br>Chris Gaines<br>09/30/2022<br>1007 Brooks Rd<br>Marlow, OK 73055<br>Save and Re<br>Ition<br>Ition<br>Chris Gaines<br>09/30/2022<br>Gaines<br>Chris Gaines<br>Chris Chris Chris<br>Chris Chris<br>Chris<br>Chris | nation given below. Please verify ti<br>Agency Number<br>Expiration Date<br>Policy Term<br>Premium<br>Billing Address<br>w Verify Down Paymer<br>mation given below. Please verify ti<br>Agency Number<br>Expiration Date<br>Policy Term<br>Premium<br>Billing Address<br>View Continue Issuance<br>d and your Membership Number is 660195,<br>steerien.<br>Agency Nu | he information and of<br>Mike Brady 123<br>0/30/2023<br>5.691.00<br>1007 Brooks Rd<br>Marlow, OK 7305<br>nt<br>Che Information and<br>Mike Brady 123<br>09/30/2023<br>5.691.00<br>1007 Brooks Rd<br>Marlow, OK 7305                                                                                                    | 5<br>5<br>continue<br>55<br>55<br>6<br>6<br>6<br>6<br>7<br>55<br>55<br>55<br>55<br>55<br>55<br>55<br>55<br>55 |

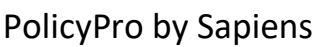

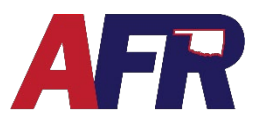

### **FUTURE PAYMENTS**

Once the policy is issued, future payments can be made a few different ways including:

- Mail in Payment (Invoice)
- InvoiceCloud Payment (Online)
- Agency Sweep

#### MAIL IN PAYMENT

If your customer has elected to receive their Invoice(s) by Mail, then they can mail in their payment as usual.

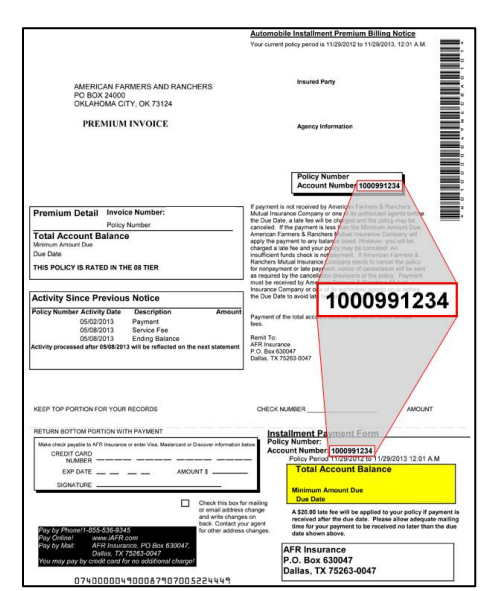

### INVOICE CLOUD PAYMENT

Customers can also make a payment online through InvoiceCloud any time day or night, 24/7, by doing <u>AFRMIC.com</u>, select <u>Make A Payment</u>, then <u>Pay By InvoiceCloud</u>.

For Sapiens policy payments, select the **Sapiens HO, DW, FL, UF, & UP** button.

Next, your customer will use the Search feature to locate their policy to begin the payment process, as outlined in the InvoiceCloud section.

InvoiceCloud payments can be made each time as a **One-Time** payment, or customers can register for **Auto Pay** to have their payments made automatically on a reoccurring basis.

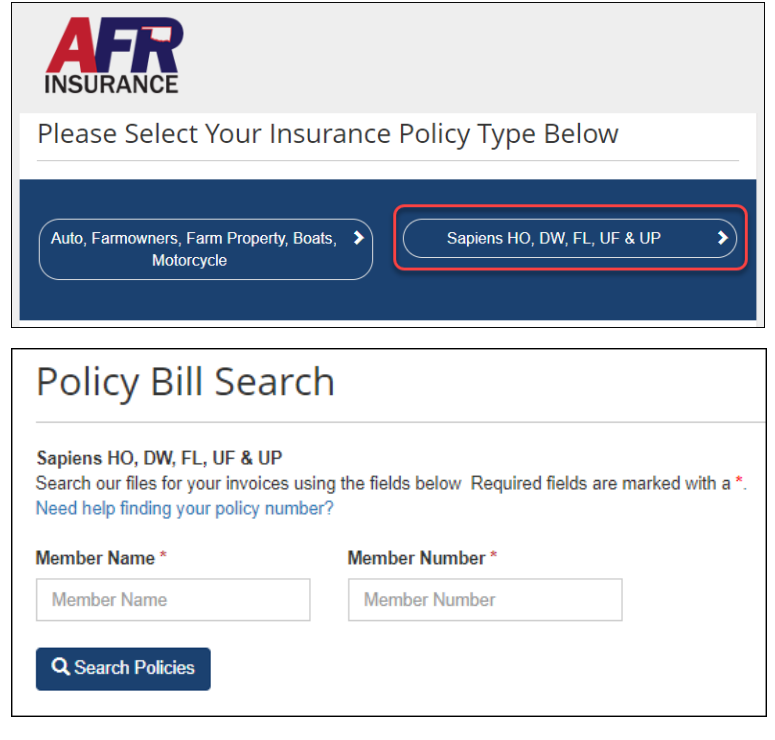

PolicyPro by Sapiens

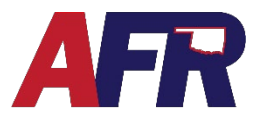

It may be helpful to discuss how your customer would like to make their payments in the future, so that those settings can be entered during the down payment process in InvoiceCloud. Some convenient Invoice Cloud options include:

- AutoPay
- Paperless
- Pay By Text
- Scheduled Payments
- And more!

For more information, see the InvoiceCloud for Agents or InvoiceCloud for Customers training video.

#### AGENCY SWEEP

Your Agency Sweep account can also be used to assist your customers with making one-time payments on existing policies.

Go to the **Billing Information** page and select the **One Time Payment** hyperlink.

A screen will open showing a history of payments.

Click the **Add One Time Payment** button, enter your payment information, then click **Submit** to process your payment.

| Payment Options         Payment Due Day       15         Payment Method       Check         * Payment Plan       12 pr | Agency Sweep       One Time Payment       eck       pay |
|----------------------------------------------------------------------------------------------------|---------------------------------------------------------|
| Payment Due Day15Payment MethodCheckPayment Plan12 pr                                                                  | Cone Time Payment                                       |
| * Payment Plan 12 p                                                                                                    | pay 😮                                                   |
| ,                                                                                                    |                                                         |
| Payments                                                                                                    | shunani ♣ Pavaneni ID ♣ Paid ♠ Pavaneni Mude ♣          |
| Chris Gaines Processed Invoice Cloud 01/10/2023 542.90                                                                 | 2fdab0a3-f311-4e27 D                                    |
| Mike Brady Agency Processed Agency Sweep 04/12/2023 315.00                                                             | Down Payment                                            |
| Mike Brady Agency Processed Agency Sweep 04/12/2023 245.00                                                             | Down Payment                                            |
| Chris Gaines Processed Invoice Cloud 04/28/2023 429.22                                                                 | cde65ca0-4f36-4b6c D                                    |

#### **Payments** Payment Info Payer Info ~ \* Policy Number Pending Policy Number Payment Status Payment Mode One Time Payment 0 Payment ID Payer Name Pay Type Agency Sweep Payer Address Payment Date 04/28/2023 Payer City Payment Amount Payer State Bank Routing Number Paver Postal Code Payment Account Payer Email Address Number

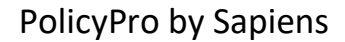

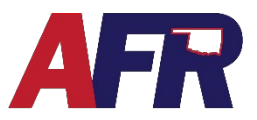

### **BILLING CHANGES**

To make billing changes on your customers policy, you need to create an Endorsemet.

Begin by navigating to the **Transactions** screen while you are inside the policy.

Choose **Endorsement** from the drop-down menu and click the **GO** button.

|     | SI SI       | now In Pr | ocess Transact | ions Show Issued T         | ransactions 🛛 🖾 Sh     | ow Rescinded Transac   | tions 🗌 Show P | urged Transactions |                 |
|-----|-------------|-----------|----------------|----------------------------|------------------------|------------------------|----------------|--------------------|-----------------|
| Tra | Transaction | ¢         | Transaction D  | escription 🗧               | 🗧 Trans Eff Date  🖨    | Transaction S 🖨        | User ID 🗧      | Term Premium       | 🗢 Trans Premium |
| 1   | Application |           |                |                            | 01/31/2023             | Issued                 |                | \$2,575.00         | \$2,575.00      |
|     |             | Ent       | er Trans       | Enter Trans(Review         | v Only) View           | Trans Info             | Purge          | Rescind            |                 |
|     |             |           |                | To create a new transactio | on, choose the transac | tion from the list and | click "Go".    |                    |                 |

Next, enter the **Transaction Effective Date**, the **Transaction Description**, then from the drop-down menu, select the **Billing Info Change Type**, which include:

- Pay Plan Change Only
- Due Day Change Only
- Add/Change/Delete Mortgagee/Bill To

|          |                      |              |              |               | ]             |
|----------|----------------------|--------------|--------------|---------------|---------------|
| ~        | 1                    |              |              |               | J             |
|          |                      |              |              |               |               |
| /Bill To |                      |              |              |               |               |
|          | <b>↓</b><br>/Bill To | V<br>Bill To | V<br>Bill To | ♥<br>IBIII To | V<br>IGIII To |

#### **PAY PLAN CHANGE ONLY**

Enter the **Pay Plan Change** endorsement information on the **Transaction** screen, then click **Contine** (as shown above).

Go to the **Billing Information** page, and select a different **Payment Plan** from the dropdown menu, then click **Submit** to save your changes.

From the **Issue Verification** page, click **Continue Issuance** to issue the policy with the Payment Plan Changes.

The **Issue Confirmation** page confirms the changes have been saved. The Endorsement will also appear on the **Transactions** page.

| Payment Options                  |                                     |            |
|----------------------------------|-------------------------------------|------------|
| Payment Due Day                  | 15                                  | 0          |
| Payment Method                   | Check                               |            |
| <ul> <li>Payment Plan</li> </ul> | 12 pay 🗸                            | 0          |
| Due Date                         | Please make a selection<br>Full pay |            |
|                                  | 2 pay                               |            |
|                                  | 🕨 4 pay                             |            |
|                                  | 12 pay                              |            |
|                                  | Subn                                | nit Cancel |

| ssue Verification          |                                              |                                                |                                    |  |  |  |
|----------------------------|----------------------------------------------|------------------------------------------------|------------------------------------|--|--|--|
| The p                      | policy endorsement will be bound with the in | nformation given below. Please verify the info | rmation and continue issuance.     |  |  |  |
| Named Insured              | Chris Gaines                                 | Agency Name                                    | Mike Brady 123                     |  |  |  |
| Effective Date             | 01/31/2023                                   | Expiration Date                                | 01/31/2024                         |  |  |  |
| Policy Number              | OK-DW1-001000291-001                         | Policy Term Premium                            | 2,575.00                           |  |  |  |
| Transaction Effective Date | 05/05/2023                                   | Transaction Premium                            | 0.00                               |  |  |  |
| Mailing Address            | 1007 Brooks Rd<br>Marlow, OK 73055           | Billing Address                                | 1007 Brooks Rd<br>Marlow, OK 73055 |  |  |  |
|                            | Save and                                     | Review Continue Issuance                       |                                    |  |  |  |
|                            |                                              |                                                |                                    |  |  |  |

PolicyPro by Sapiens

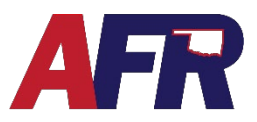

#### DUE DAY CHANGE ONLY

Enter the **Due Day Change** endorsement information on the **Transaction** screen, then click **Contine** (as shown above).

Go to the **Billing Information** page, and enter a different **Payment Due Day**, then click **Submit** to save your changes.

From the Issue Verification page, click Continue Issuance to issue the policy with the new Payment Due Day change.

The **Issue Confirmation** page confirms the changes have been saved. The Endorsement will also appear on the **Transactions** page.

#### ADD/CHANGE/DELETE MORTGAGEE/BILL TO

Enter the **Mortgagee Change** endorsement information on the **Transaction** screen, then click **Contine** (as shown above).

Go to the Additional Interests screen, where you can Add, Edit, or Delete the listed Mortgagee.

If you want to Change a Mortgagee, you will need to Add the new mortgage company as an Additional Interest, and **Delete** the previous mortgage company.

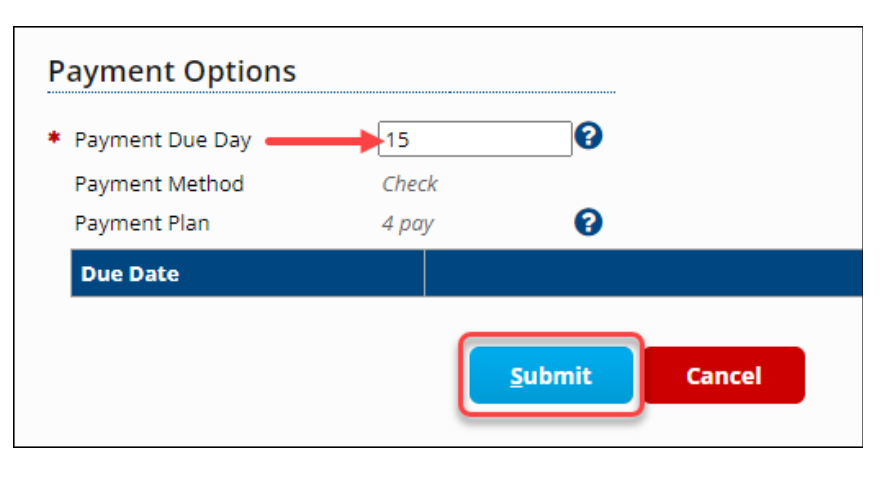

| sue Verificatio            | n                                          |                                                |                                    |
|----------------------------|--------------------------------------------|------------------------------------------------|------------------------------------|
| The p                      | olicy endorsement will be bound with the i | nformation given below. Please verify the info | ormation and continue issuance.    |
| Named Insured              | Chris Gaines                               | Agency Name                                    | Mike Brady 123                     |
| Effective Date             | 01/31/2023                                 | Expiration Date                                | 01/31/2024                         |
| Policy Number              | OK-DW1-001000291-001                       | Policy Term Premium                            | 2,575.00                           |
| Transaction Effective Date | 05/05/2023                                 | Transaction Premium                            | 0.00                               |
| Mailing Address            | 1007 Brooks Rd<br>Marlow, OK 73055         | Billing Address                                | 1007 Brooks Rd<br>Marlow, OK 73055 |
|                            | Save and                                   | Review Continue Issuance                       |                                    |

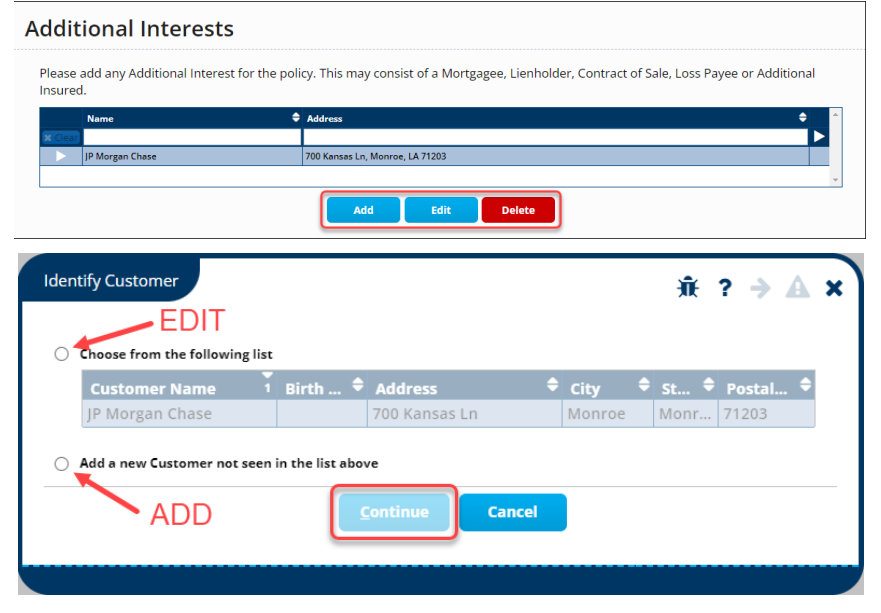

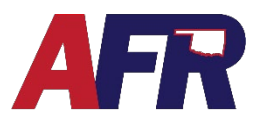

PolicyPro by Sapiens

|                                       | Identify Customer                                                        |                                  |                                               |                         | <b>兼 ? →</b>      | Ax       |  |  |
|---------------------------------------|--------------------------------------------------------------------------|----------------------------------|-----------------------------------------------|-------------------------|-------------------|----------|--|--|
|                                       |                                                                          |                                  | Individual                                    | Legal Entity            |                   |          |  |  |
|                                       | Enter the information below                                              | w to add a new cu                | stomer.                                       |                         |                   |          |  |  |
|                                       | Name BancFirst                                                           |                                  |                                               |                         |                   |          |  |  |
| Add a new<br>in the list<br>continue. |                                                                          |                                  |                                               |                         |                   | ]        |  |  |
|                                       | Same as Policy Address                                                   |                                  |                                               |                         |                   | 1        |  |  |
|                                       | <ul> <li>Address Line 1</li> </ul>                                       | 128 W Main S                     | t                                             |                         |                   |          |  |  |
| Mortgage                              | Address Line 2                                                           |                                  |                                               |                         |                   |          |  |  |
| i <b>ntity</b> , then                 | * City                                                                   | Marlow                           |                                               |                         |                   |          |  |  |
|                                       | * State                                                                  | Oklahoma                         | ~                                             |                         |                   |          |  |  |
|                                       | <ul> <li>Postal Code</li> </ul>                                          | 73055 -                          |                                               |                         |                   |          |  |  |
|                                       | Country                                                                  | United States                    | ~                                             |                         |                   |          |  |  |
|                                       | Tax ID                                                                   |                                  |                                               |                         |                   |          |  |  |
|                                       |                                                                          |                                  | <u>C</u> ontinue                              | Cancel                  |                   |          |  |  |
|                                       |                                                                          |                                  |                                               |                         |                   |          |  |  |
|                                       |                                                                          |                                  |                                               |                         |                   |          |  |  |
|                                       | Additional Interests                                                     |                                  |                                               |                         |                   |          |  |  |
|                                       | Additional interests                                                     |                                  |                                               |                         | 飛 ?               | → A ×    |  |  |
| <b>No</b> if the                      | Edit Additional Interest Name     B     Edit Additional Interest Address | ancfirst                         | 0                                             |                         |                   |          |  |  |
| Additional                            | 7<br>N                                                                   | 28 W Main St<br>Iarlow, OK 73055 |                                               |                         |                   |          |  |  |
| agee. Click                           | Contact Person Name                                                      |                                  | 8                                             | Contact Email           |                   |          |  |  |
| n to save                             | Phone Number (                                                           | X                                |                                               |                         | :d: NO            |          |  |  |
|                                       | Description H                                                            | lome Mortgage Compa              | ny 🕜                                          | Is this a Mortgagee?    | Yes               | ~        |  |  |
|                                       |                                                                          |                                  | Submit and Return                             | Cancel                  |                   |          |  |  |
|                                       |                                                                          |                                  |                                               |                         |                   |          |  |  |
|                                       |                                                                          |                                  |                                               |                         |                   |          |  |  |
| the new                               | Additional Int                                                           | erests                           |                                               |                         |                   |          |  |  |
| vou can                               | Name                                                                     | ٩                                | Address                                       |                         |                   | <u>م</u> |  |  |
| Vortgagee                             | (R Clear)                                                                |                                  | Address                                       |                         |                   |          |  |  |
| Interests                             | JP Morgan Chase                                                          |                                  | 700 Kansas Ln, Monro<br>128 W Main St. Marlow | e, LA 71203             |                   |          |  |  |
| ete.                                  | banchisc                                                                 |                                  | 120 W Main St, Mariow                         | , 00 / 3033             |                   |          |  |  |
|                                       |                                                                          |                                  | Add                                           | Edit Del                | ete               |          |  |  |
|                                       |                                                                          |                                  |                                               |                         |                   |          |  |  |
|                                       |                                                                          | 6                                |                                               |                         |                   | ×        |  |  |
| _                                     |                                                                          |                                  | Confirm                                       |                         |                   |          |  |  |
| ou to <b>Confirn</b>                  | <b>n</b> that you want to o                                              | delete                           | Comm                                          |                         |                   |          |  |  |
| <b>)K</b> to continu                  | ie or <b>Cancel</b> to ret                                               | urn to                           | Are you                                       | sure you want to delete | the selected iter | m(s)?    |  |  |
|                                       |                                                                          |                                  |                                               | L                       |                   | incer    |  |  |
|                                       |                                                                          | l                                |                                               |                         |                   |          |  |  |
|                                       |                                                                          |                                  |                                               |                         |                   |          |  |  |
|                                       |                                                                          |                                  |                                               |                         |                   |          |  |  |

After you select the Customer not seen above option, click C

Enter the new company as a Legal E click Continue.

Next, answer Yes or new contact is a Insured or a Mortga Submit and Return your changes.

Now that you have Mortgagee added, select the previous N from the Additional screen and click Dele

The system will ask yo the contact. Select O the previous screen.

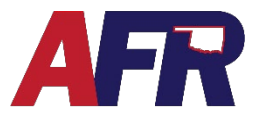

PolicyPro by Sapiens

**BEWARE**: When you **Delete** a Mortgagee from the **Additional Interests** list, they will also be deleted from the **Property Additional Interest Schedule**.

In order to add the new Mortgagee to the Schedule, go to the **Property Additional** Interest Schedule screen.

Click **ADD**, then enter the information in each of the fields above. If the mortgage

| Property Additional Interest Schedule                                              |                                      |                               |        |  |  |  |  |  |
|------------------------------------------------------------------------------------|--------------------------------------|-------------------------------|--------|--|--|--|--|--|
|                                                                                    | Location Address : 100               | 7 Brooks Rd, Marlow, OK 73055 |        |  |  |  |  |  |
| This screen allows you to add the additional interest to the dwelling or location. |                                      |                               |        |  |  |  |  |  |
| Additional Interest Nan                                                            | me <b>* Additional Interest Type</b> | Mortgagee Type Loan           | Number |  |  |  |  |  |
| 2 Bancfirst                                                                        | ✓ Mortgagee                          | ✓ 1st Mortgagee ✓ 1234        | 56789  |  |  |  |  |  |
| -                                                                                  | Add Row Delete Row                   | Submit and Return             | Cancel |  |  |  |  |  |
|                                                                                    | 4                                    | 3                             |        |  |  |  |  |  |

**Billing Information** 

companys name does not appear as an option in the Additiona Interest Name field, you need to return to the Additional Interest screen and enter the contact before it will be available in the drop-down menu.

Next, click **Submit and Return** to save the information.

Once all the Mortgagee changes have been made, go to the **Billing Information** page.

#### **BILL TO MORTGAGEE**

If the policy needs to be **Billed to the Mortgagee**, uncheck the **Bill to Account Holder** checkbox, then select the Mortgage company from the **Send Bill** To drop-down menu.

Click **Submit** to save and Issue the policy with the Mortgagee Endorsement changes completed.

#### Billing Type Direct Bill Email O Mail 8 \* Invoice Delivery Bill to Account Holder UnCheck Bill to Customer Type Legal Entity 8 Account Holder Chris Gaines Account Holder Address 1007 Brooks Rd Marlow Oklahoma 73055 Account Holder Email 0 chris.gaines@email.com **Bill To Information** \* Send Bill To ~ 🕜 Bancfirst (Mortgagee ) Bill To Name Bancfirst Address 128 W Main St Marlow Oklahoma 73055

#### **BILL TO ACCOUNT HOLDER**

If the policy needs to be billed to the Insured, leave the Bill to Account Holder option checked, which will prefill the policy holder contact and mailing information.

Click **Submit** to save and Issue the policy with the Mortgagee Endorsement changes completed.

### WHAT'S NEXT?

Make sure to see our other instructional documents and videos, where we take a deeper dive into PolicyPro by Sapiens.

| Billing Information                                                | n                               |        |              |
|--------------------------------------------------------------------|---------------------------------|--------|--------------|
| Account Info                                                       |                                 |        |              |
| Billing Account Selection © Current account Billing Account Number | 903600001                       |        |              |
| Billing Information                                                |                                 | _      |              |
| <ul> <li>Billing Type</li> </ul>                                   | Direct Bill                     | 0 /    | Account Type |
| <ul> <li>Invoice Delivery</li> </ul>                               | ■ Email ○ Mail                  | 0      |              |
| Bill to Account Holder                                             | ~                               |        |              |
| Bill to Customer Type                                              | Individual                      | -      |              |
| Account Holder                                                     | Chris Gaines                    | 0      |              |
| Account Holder Address                                             | 1007 Brooks Rd                  |        |              |
|                                                                    | Marlow                          |        |              |
|                                                                    | Oklanoma                        |        |              |
| Account Holder Email                                               | 73055<br>chris.gaines@email.com | 0      |              |
| Payment Options                                                    |                                 |        |              |
| Payment Due Day                                                    | 15                              | 0      |              |
| Payment Method                                                     | Check                           |        |              |
| Payment Plan                                                       | 4 pay                           | 0      |              |
|                                                                    | (                               | Submit | Cancel       |